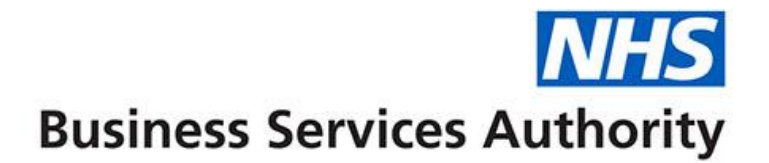

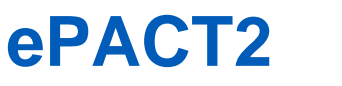

#### Reconciling your NHSBSA invoice

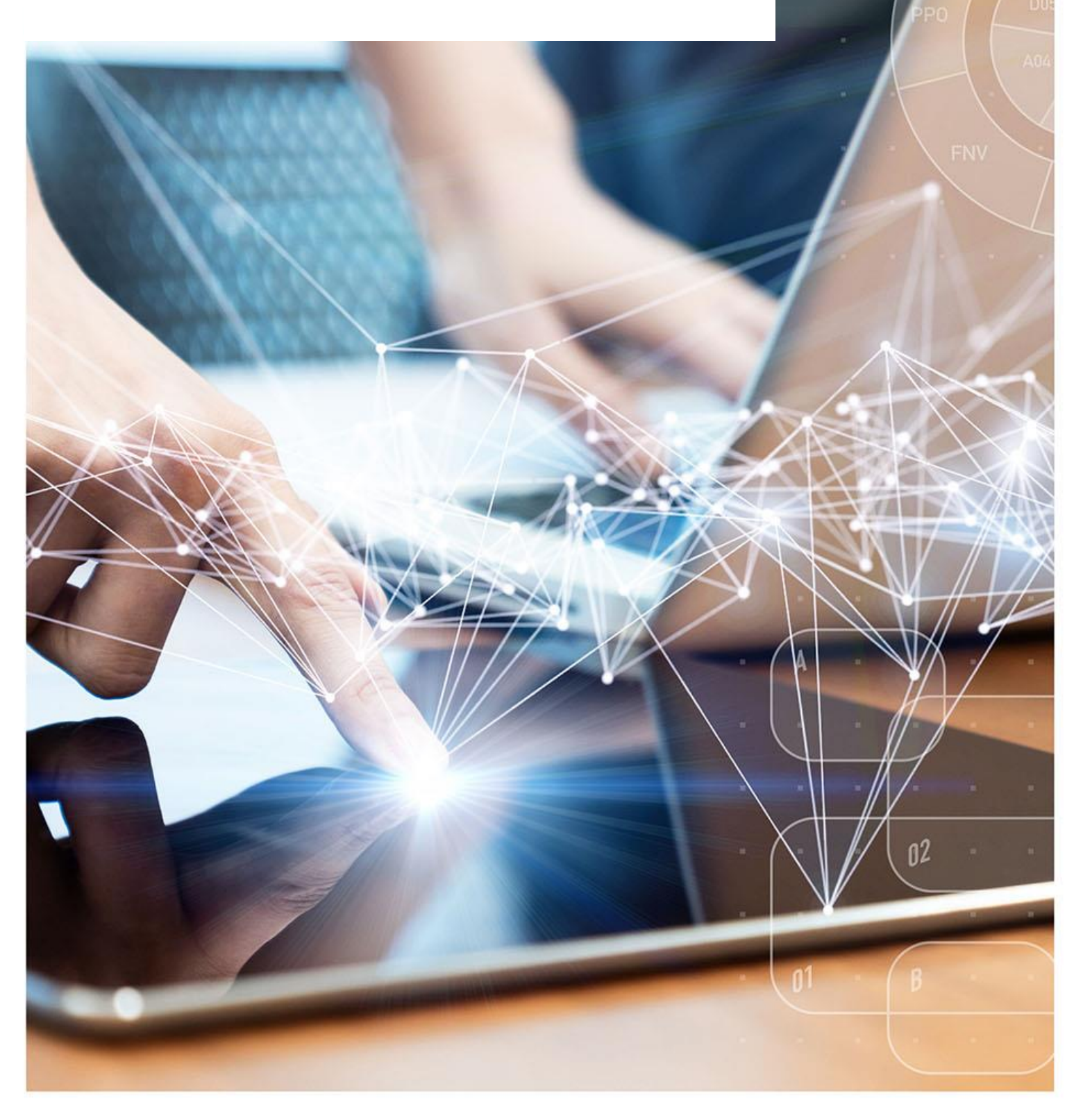

#### **Interactive Contents**

Use this interactive contents list to jump straight to the content you want to see. Just ctrl+click the titles below to go directly to that section:

Why am I getting an invoice?

**Invoice received** 

How to reconcile the figures from your invoice with reports from ePACT2

**Reconciling the Prescribing Costs** 

**Itemised Prescribing Payment (IPP) Report** 

**Invoice Reconciliation Report** 

Hospital Trust Volume & Cost Report

**Reconciling the Dispensing Costs** 

**Remuneration Report** 

**Common Questions** 

**Getting more help** 

#### Why am I getting an invoice?

On a monthly basis the NHSBSA will recharge provider organisations for the costs of the items that they have prescribed and had dispensed in the community. These costs include both the cost of the items prescribed and the cost of dispensing these items.

The invoice splits these costs into a number of areas which can be reconciled using the information in ePACT2.

In this guide we will give you more information on what the costs relate to and which reports you need to access to reconcile them.

#### **Invoice received**

The invoice received from the NHSBSA will be split into 4 different lines.

## NHS

PO Box 974

Newcastle Upon Tyne NE99 1UQ Tel No : 0191 244 6957 VAT Reg No: 654 434 729 web www.nhsbsa.nhs.uk

**Business Services Authority** 

INVOICE

Your NHS Foundation Trust

123 NHS Lane Bristol NH12 3SB

COPY INVOICE

|                      |                       |           |     | CUS             | TOMER REF. |              |
|----------------------|-----------------------|-----------|-----|-----------------|------------|--------------|
| Pricing Information  | RECHARGE FOR MONTH    | YEAR FP(1 | 10) | DOC             | UMENT NO.  |              |
|                      | I RESCRIPTIONS        |           |     | DATE            | ISSUED     | DD-MMM-YYYY  |
| INVOICE R            | AISED ON BEHALF OF    |           | REQ | UESTE           | D BY       | DISPATCH REF |
| Hospital, Provider & |                       |           |     |                 |            |              |
| [                    | Quantity              | Pr        | ice | VAT Description | AMOUNT     |              |
| PRESCRIBING          |                       |           |     |                 | Zero Rated | 2,465.36     |
| RESOURCES RETA       |                       |           |     | Zero Rated      | 86.11      |              |
| DISPENSING FEES      |                       |           |     | Zero Rated      | 352.13     |              |
| CHARGES-PREVIO       | US-MONTH              |           |     |                 | Zero Rated | -131.75      |
|                      |                       |           |     |                 |            |              |
|                      |                       |           |     |                 |            |              |
|                      |                       |           |     |                 |            |              |
|                      |                       |           |     |                 |            |              |
|                      |                       |           |     |                 |            |              |
|                      |                       |           |     |                 |            |              |
| TERMS: PAYMENT IS DU | JE ON DATE OF INVOICE |           |     |                 |            | 0.774.05     |

| SUB TOTAL    | 2,771.85 |
|--------------|----------|
| TOTAL VAT    | 0.00     |
| TOTAL AMOUNT | 2,771.85 |

Note: Receipts will not be issued unless requested and a SAE enclosed

**Provider practice prescribing** – This shows the drug costs of the items prescribed by the organisation.

**Resources retained centrally** – Shows the cost of the resources retained centrally. This relates to costs which cannot be attributed to a specific organisation, such as nationally unidentified. These costs are collected nationally then fair shared amongst all organisations.

**Dispensing fees - Previous month** – Shows the dispensing fees associated with the items prescribed, more information on the elements which make up the dispensing fee can be found in the <u>Remuneration Report Glossary</u>. Be aware the dispensing fees shown relate to the month prior to the month the invoice relates to.

**Charges - Previous month** – Shows the prescription charges that have been collected for items the organisation has prescribed, this is the amount the patient has paid for their prescription. As the dispenser has already taken payments for this, the costs are credited back to your organisation. Be aware the charges shown relate to the month prior to the month on your invoice.

# How to reconcile the figures from your invoice with reports from ePACT2

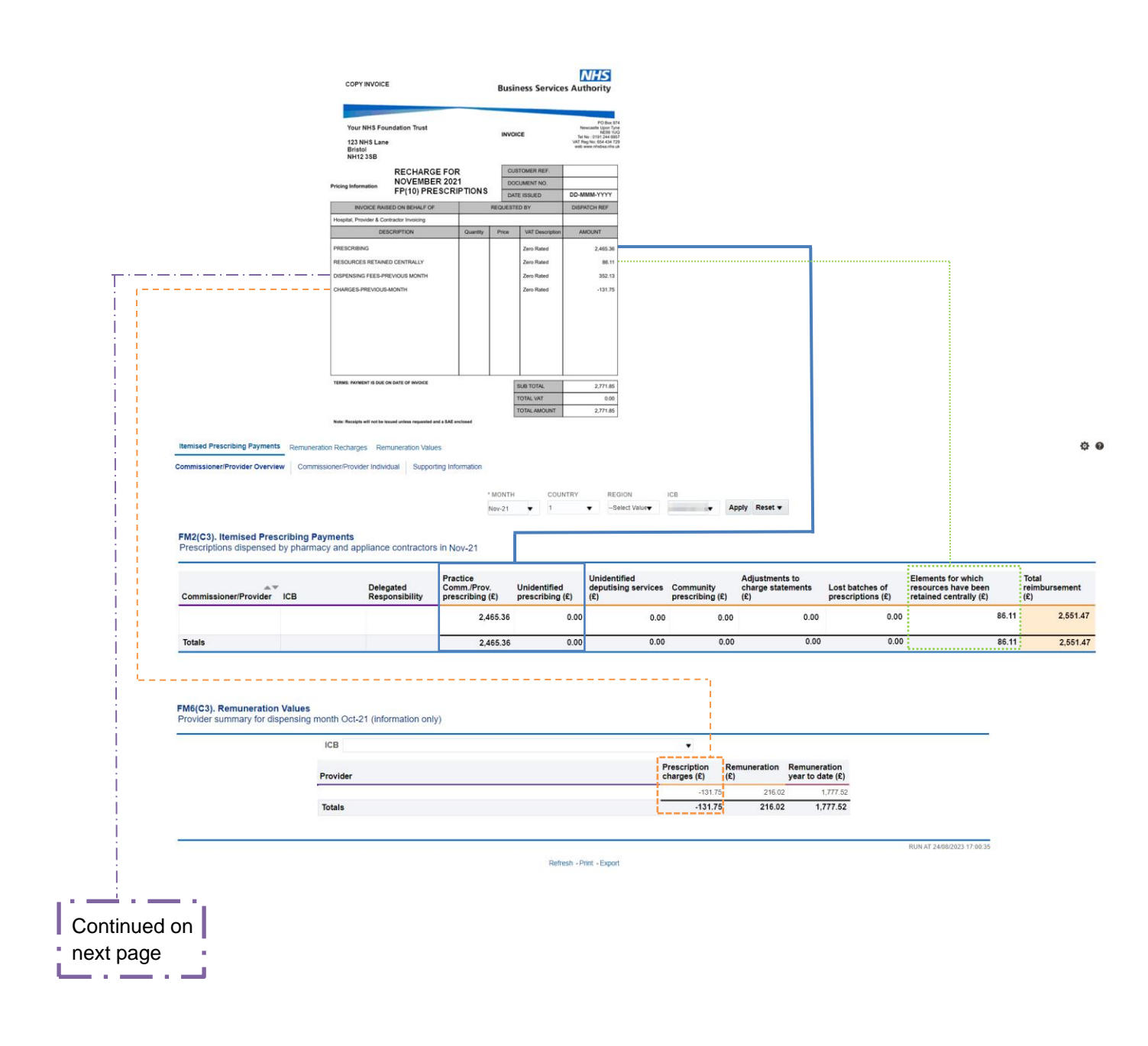

|    |                                                    | <ul> <li>Provider</li> </ul>                      |          |              |                     |                                  | •        |
|----|----------------------------------------------------|---------------------------------------------------|----------|--------------|---------------------|----------------------------------|----------|
| er | Remuneration group                                 | Remuneration item                                 | No. fees | % share paid | Remuneration<br>(£) | Remuneration<br>year to date (£) |          |
|    | Professional Fees                                  | Professional/Activity Fee                         | 21       | 3            | 274.77              | 2,217.29                         |          |
|    |                                                    | Extemp Dispensed Preps/Unlicensed                 |          | 0            | 0.00                | 0.00                             |          |
|    |                                                    | Appliance Fee (Measured and Filled)               |          | 0            | 0.00                | 0.00                             |          |
|    |                                                    | Appliance Fee (Home Delivery)                     |          | 0            | 0.00                | 0.00                             |          |
|    |                                                    | Extemp liquids ordered in more than one           |          |              |                     | 0.00                             |          |
|    |                                                    | container                                         |          |              |                     | 0.00                             |          |
|    |                                                    | Controlled drug schedules 2 and 3                 |          | 0            | 0.00                | 0.00                             |          |
|    |                                                    | Expensive prescription fees                       |          | 0            | 0.00                | 11.01                            |          |
|    |                                                    | Manually Priced                                   |          |              |                     | 0.00                             |          |
|    |                                                    | Methadone Payment                                 |          | 0            | 0.00                | 0.00                             |          |
|    |                                                    | SSP Remuneration (fee)                            |          | 0            | 0.00                | 0.00                             |          |
|    |                                                    | National Unidentified Prescribers                 |          | 0.0          | -0.16               | -1.02                            |          |
|    | Professional Fees Total                            |                                                   | 21       | 3            | 274.61              | 2,227.28                         |          |
|    | Payments for Essential Services                    | Counterment Payments<br>Practice Payments         |          |              | 0.00                | 0.00                             |          |
|    |                                                    | Repeat Dispensing Fee                             |          |              | 0.00                | 0.00                             |          |
|    |                                                    | Transitional Payment                              |          | 0.0          | 0 44.93             | 323.38                           |          |
|    |                                                    | ETP Allowances                                    |          | 0.0          | 0.03                | 0.25                             |          |
|    |                                                    | Appliance Infrastructure Payment                  |          | 0.0          | 8.27                | 67.39                            |          |
|    |                                                    | Pharmacy Access Scheme                            |          | 0.0          | 5.01                | 40.23                            |          |
|    |                                                    | Discharge Medicine Service                        |          | 0.0          | 0.63                | 4.92                             |          |
|    | Payments for Essential Services Total              | Manfalan Man Davisara                             |          |              | 58.87               | 436.17                           |          |
|    | Advanced Services                                  | Appliance Line Deviews                            |          |              | 0.00                | -2.84                            |          |
|    |                                                    | Completed New Medicine Services Monthly           |          | 0.0          | 12.23               | 65.45                            |          |
|    |                                                    | Payment                                           |          |              |                     |                                  |          |
|    |                                                    | Stoma Customisation                               |          | 0            | 0.00                | 0.00                             |          |
|    |                                                    | CPCS sign up fee                                  |          |              | 0.00                | 0.00                             |          |
|    |                                                    | CPCS Remuneration payment                         |          | 0.0          | 2.05                | 15.18                            |          |
|    |                                                    | GP Referral Pathway Fee                           |          |              | 0.00                | 5.33                             |          |
|    |                                                    | Hypertension Case-Finding Set Up Fee              |          |              |                     | 0.00                             |          |
|    |                                                    | Hypertension Case-Finding Check And ABPM          |          |              |                     | 0.00                             |          |
|    |                                                    | Hypertension Case, Finding Incentive              |          |              |                     | 0.00                             |          |
|    | Advanced Services Total                            | Typerenaet outer thoughteente                     |          | 0            | 14.28               | 83.12                            |          |
|    | Hepatitis C Testing Service                        | Hepatitis C Testing Service                       |          | 0.0          | 0.00                | 0.00                             |          |
|    |                                                    | Hepatitis C Kit                                   |          |              |                     | 0.00                             |          |
|    | Hepatitis C Testing Service Total                  |                                                   |          |              | 0.00                | 0.00                             |          |
|    | Quality Payments Scheme                            | Quality Payments Scheme                           |          |              | 0.00                | 0.00                             |          |
|    |                                                    | Pharmacy Quality Scheme - Aspirational<br>Payment |          | 0.0          | 0.07                | 75.75                            |          |
|    | Quality Payments Scheme Total                      |                                                   |          |              | 0.07                | 76.75                            |          |
|    | Essential Small Pharmacy Local Pharmaceutical      | Essential Small Pharmacy                          |          |              |                     | 0.00                             |          |
|    | Essential Small Pharmacy Local Pharmaceutical Tota |                                                   |          |              |                     | 0.00                             |          |
|    | Local Authorised Payments                          | Marmacy Reward Scheme                             |          |              | 0.00                | 0.00                             |          |
|    | Local Authorised Payments Total                    | Crew could Paymenta                               |          |              | 0.00                | 0.00                             | <u> </u> |
|    | Local Pharmaceutical Services                      | Local Pharmaceutical Services - Debited           |          | 0.0          | 0.00                | -0.05                            |          |
|    |                                                    | Local Pharmaceutical Services - Credit            |          |              |                     | 0.00                             |          |
|    | Local Pharmaceutical Services Total                |                                                   |          |              | 0.00                | -0.05                            |          |
|    | Other Fees                                         | Fine For Breach of Service                        |          |              |                     | 0.00                             |          |
|    |                                                    | Lost Batches                                      |          |              |                     | 0.00                             |          |
|    |                                                    | Fraud Pharmacy Recovery Fees                      |          |              |                     | 0.00                             |          |
|    | Other East Total                                   | remporary Safeguarding Payment                    |          | 0.0          | 0.09                | 3.10                             |          |
|    | Remuneration Adjustments                           | Adjustments                                       |          | 0.0          | -0.15               | 0.57                             |          |
|    | Remuneration Adjustments Total                     |                                                   |          | 0.0          | -0.16               | 0.57                             |          |
|    | Prescription Charges                               | Charges Collected                                 |          | 0.0          | -90.27              | -715.52                          |          |
|    |                                                    | Pre-payment Certificates                          |          | 0.0          | -41.87              | -336.34                          |          |
|    |                                                    | FP 57 Refunds                                     |          | 0.0          | 0.39                | 3.42                             |          |
|    |                                                    | Fraud Pharmacy Recovery Charges                   |          |              |                     | 0.00                             |          |
| -  | Prescription Charges Total                         |                                                   |          |              | -131.76             | -1,048.44                        |          |
| 1  | utai                                               |                                                   | 21       |              | 216.02              | 1,///.02                         |          |

**Provider practice prescribing** – This figure can be found on the Itemised Prescribing payment report, the report is for the same month your invoice relates to and is the total of the 'Practice Comm/Prov Prescribing ( $\pounds$ )' and 'Unidentified Prescribing ( $\pounds$ )'.

**Resources retained centrally** – This figure can be found on the Itemised Prescribing payment report, the report is for the same month your invoice relates to and is the 'Elements for which resource have been retained centrally (£)'.

**Dispensing fees - Previous month –** This figure is the sum of the totals on the 'Remuneration Values' 'Itemised' report, you will get these figures on the report for the month prior to the month your invoice relates to.

**Charges - Previous month** – This figure can be found on the 'Remuneration Values' 'Summary' report, you will get this figure under 'Prescription Charges (£)' on the report for the month prior to the month your invoice relates to.

### **Reconciling the Prescribing Costs**

There are a range of reports available in ePACT2 which will help you reconcile the prescribing costs and the resource retained centrally shown in the invoice.

It is possible to break the prescribing costs down to individual unit/prescriber or presentation level.

The resources retained centrally can only be accessed at provider organisation level. This is because the costs are not attributed to specific organisations but are an accumulation of all the elements which could not be attributed back to a specific organisation with England such as unidentified prescribing, or VAT which are then fair shared out, according to the percentage of prescribing your organisation has done.

#### **Itemised Prescribing Payment (IPP) Report**

The IPP report will show the total prescribing costs and the resources retained centrally which have been attributed to your organisation.

The cost shown in this report should match the cost shown in the first 2 lines of the invoice, Provider practice prescribing, and Resources retained centrally.

| Provider                                                  |                                                                                 |    |
|-----------------------------------------------------------|---------------------------------------------------------------------------------|----|
|                                                           | Expenditure for prescriptions<br>based on 100% of dispensing<br>month above (£) | 5  |
| Practice/Comm./Prov. Prescribing                          | 2,465.36                                                                        | 36 |
| Unidentified Prescribing                                  | 0.00                                                                            | 0  |
| Unidentified Deputising Services Prescribing              | 0.00                                                                            | 0  |
| Community Prescribing                                     | 0.00                                                                            | 0  |
| Adjustments to Charge Statements                          | 0.00                                                                            | 0  |
| Lost Batches of Prescriptions                             | 0.00                                                                            | 00 |
| Elements for which resources have been retained centrally | 86.11                                                                           | 11 |
| Total reimbursement referable to cost of drugs            | 2,551.47                                                                        | 7  |

Produced by the NHS Business Services Authority (NHSBSA) Data Services View our accessibility statement here Copyright NHSBSA 2023 ©

FM2(C2). Itemised Prescribing Payments - Prov Only

Business Services Authority

The <u>'Accessing and using the Itemised Prescribing Payment (IPP) Report' guide</u> will provide more guidance on how to use the report.

#### **Invoice Reconciliation Report**

This report will allow you to break the prescribing costs shown in line 1 of the invoice down to the individual units/cost centres which have prescribed the items. This will be useful if you want to allocate the costs by unit at your Trust.

Two Invoice reconciliation reports are available relating to invoices for time periods pre- or post-April 2018. The appropriate report should be selected depending on the date of the invoice you want to reconcile.

The total figure for this report should match the prescribing costs shown in the invoice.

| Month           | HS Commissioner / Provider plus<br>Code             | HS Practice                         | HS Practice Code | Items | Actual Cost (£) |
|-----------------|-----------------------------------------------------|-------------------------------------|------------------|-------|-----------------|
| Nov-21          | 1000 CT                                             | Trans. B. (Brand)                   |                  | 144   | 892.63          |
| Nov-21          |                                                     | and the second second second second |                  | 82    | 1,211.35        |
| Nov-21          | and a second second                                 | and the second second second second |                  | 15    | 195.69          |
| Nov-21          | and a second second                                 | a second of the second second       |                  | 20    | 165.69          |
| Grand Total     |                                                     |                                     |                  | 261   | 2,465.36        |
| Return - Edit - | Refresh - Print - Export - Add to Briefing Book - C | reate Bookmark Link                 |                  |       |                 |

The <u>'Accessing and using the Invoice Reconciliation Report' guide</u> will provide more guidance on how to use the report.

#### **Hospital Trust Volume & Cost Report**

This report will allow you to break the prescribing cost down to the individual drugs prescribed. The information in the report is available at unit/cost centre and presentation level.

The total figure for this report should match the prescribing costs shown in the invoice.

| NHS Im        | provement - Mo                                                                                                    | del Hospital Repo               | ort            |                  |                       |                    |                                                                   |                          |                    |                     |       |          |              |                      |                      |                  |
|---------------|----------------------------------------------------------------------------------------------------|---------------------------------|----------------|------------------|-----------------------|--------------------|-------------------------------------------------------------------|--------------------------|--------------------|---------------------|-------|----------|--------------|----------------------|----------------------|------------------|
| Year<br>Month | Commissioner /<br>Provider                                                                                                    | Commissioner /<br>Provider Code | Practice       | Practice<br>Code | Prescriber            | Prescriber<br>Code | BNF Presentation                                                  | BNF Presentation<br>Code | Actual<br>Cost (£) | Quantity<br>X Items | Items | Quantity | Pack<br>Size | Pack<br>Size<br>Unit | Supplier Name        | Supplier<br>Code |
| 202111        | International Advances                                                                                                    | -                               | -              | -                | transfer and          | and the second     | Amitriptyline 10mg tablets                                        | 0403010B0AAAGAG          | 0.82               | 28                  | 1     | 28       | 28           | tablet               | Service Service      |                  |
| 202111        | -                                                                                                    | 10700                           | -              | -                |                       | 1111               | Amoxicillin 250mg/5ml oral<br>suspension sugar free               | 0501013B0AAATAT          | 1.39               | 100                 | 1     | 100      | 100          | mi                   | DOM: NOT             |                  |
| 202111        | -                                                                                                    | 1010                            | -              | -                | and the second second | -                  | Amoxicillin 500mg capsules                                        | 0501013B0AAABAB          | 1.88               | 28                  | 1     | 20       | 15           | capsule              |                      |                  |
| 202111        | -                                                                                                    | -                               | STATISTICS.    | 10000            | and the second        | -                  | Amoxicillin 500mg capsules                                        | 0501013B0AAABAB          | 11.20              | 168                 | 6     | 20       | 21           | capsule              | Income Supplier      |                  |
| 202111        | International Control of Control of Control | 1000                            | -              |                  | And and               | 1016               | Betamethasone 0.1%<br>ear/eye/nose drops                          | 1104010D0AAAGAG          | 15.23              | 70                  | 7     | 10       | 10           | mi                   | Terrer Renter        |                  |
| 202111        | -                                                                                                    | 1010                            | -              | -                |                       | -                  | Betamethasone 0.1%<br>ear/eye/nose drops                          | 1104010D0AAAGAG          | 4.34               | 20                  | 1     | 20       | 10           | mi                   |                      |                  |
| 202111        | -                                                                                                    |                                 | -              | -                | 100                   | 1000               | Ciprof 3mg/ml / Fluocin acet<br>0.25mg/ml ear dps 0.25ml ud<br>PF | 1201010AFAAAAAA          | 10.69              | 28                  | 2     | 14       | 15           | unit dose            | International States |                  |
| 202111        | -                                                                                                    | 1979                            | Sector Annalis | -                | interior in the       | -                  | Ciprof 3mg/ml / Fluocin acet<br>0.25mg/ml ear dps 0.25ml ud<br>PF | 1201010AFAAAAAA          | 22.47              | 60                  | 4     | 15       | 15           | unit dose            |                      |                  |
| 202111        | 10000                                                                                                    | 1000                            | -              |                  | Contraction of the    | 1000               | Ciprof 3mg/ml / Fluocin acet<br>0.25mg/ml ear dps 0.25ml ud<br>PF | 1201010AFAAAAAA          | 7.96               | 21                  | 1     | 21       | 15           | unit dose            | Internet Statistics  |                  |

The <u>'Accessing and using the Hospital Trust Volume & Cost Report' guide</u> will provide more guidance on how to use the report.

### **Reconciling the Dispensing Costs**

The dispensing fee and patient charges shown on the invoice can be reconciled using the Remuneration Report.

The remuneration cost covers fees paid to the contractor for the services provided in dispensing the prescription, such as payments for out-of-pocket expenses when they have had to source a product as it isn't something they would commonly keep in stock.

These fees are then charged back to the prescriber organisation, either directly for item level fees, or shared using a specified sharing method for fees which cannot be directly linked to a prescriber or organisation.

The sharing methods used for each element in the Remuneration Report are specified in the <u>remuneration report glossary</u>.

These charges are made in arrears. For example, April remuneration costs will appear on May's invoice, so you'll need to use the report for the month before the one the invoice relates to.

#### **Remuneration Report**

The Remuneration Report includes a breakdown of the elements of the dispensing costs attributed to your organisation.

The report is available as both a summary and itemised report.

The summary report will show:

Prescription charges (£)- Shows the prescription charges that have been collected for items the organisation has prescribed for example, in the below image patients have paid £ 131.75.

Remuneration  $(\pounds)$  – This will display the value for the month you have selected, for example the below image is showing the value for October 2021 (202110).

Remuneration year to date  $(\pounds)$  – This will display the total remuneration value for the financial year up to the date you have selected, for example the below image is showing the value for the time period April 2021 (202104) to October 2021 (202110).

| FM6(C3). Remuneration Values<br>Provider summary for dispensing | month Oct-21 (Information only) |                          |                     |                               |                         |
|-----------------------------------------------------------------|---------------------------------|--------------------------|---------------------|-------------------------------|-------------------------|
|                                                                 | ICB                             | •                        |                     |                               |                         |
|                                                                 | Provider                        | Prescription charges (£) | Remuneration<br>(£) | Remuneration year to date (£) |                         |
|                                                                 |                                 | -131.7                   | 5 216.02            | 1,777.52                      |                         |
|                                                                 | Totals                          | -131.7                   | 5 216.02            | 1,777.52                      |                         |
|                                                                 |                                 |                          |                     |                               |                         |
|                                                                 |                                 |                          |                     |                               | RUN AT 24/08/2023 17:00 |

#### Refresh - Print - Export

The itemised report will break these figures down into the individual elements which make up the remuneration.

| Provider | Remuneration group                                  | Remuneration item                                                                                                    | No. fees | % share paid | Remuneration<br>(£) | Remuneration<br>year to date (£) |
|----------|-----------------------------------------------------|----------------------------------------------------------------------------------------------------|----------|--------------|---------------------|----------------------------------|
|          | Professional Fees                                   | Professional/Activity Fee                                                                                                    | 213      |              | 274.77              | 2,217.29                         |
|          |                                                     | Extemp Dispensed Preps/Unlicensed<br>Medicines                                                                                                    | 0        |              | 0.00                | 0.00                             |
|          |                                                     | Appliance Fee (Measured and Fitted)                                                                                                    | 0        |              | 0.00                | 0.00                             |
|          |                                                     | Appliance Fee (Home Delivery)                                                                                                    | 0        |              | 0.00                | 0.00                             |
|          |                                                     | Extemp liquids ordered in more than one<br>container                                                                                                    |          |              |                     | 0.00                             |
|          |                                                     | Limited stability (<14 days) extra supplies                                                                                                    |          |              |                     | 0.00                             |
|          |                                                     | Controlled drug schedules 2 and 3                                                                                                    | 0        |              | 0.00                | 0.00                             |
|          |                                                     | Expansive prescription fees                                                                                                    | 0        |              | 0.00                | 11.01                            |
|          |                                                     | Manually Priced                                                                                                    | 0        |              | 0.00                | 0.00                             |
|          |                                                     | Mathadapa Daymont                                                                                                    | 0        |              | 0.00                | 0.00                             |
|          |                                                     | Rep Demunoration (foo)                                                                                                    | 0        |              | 0.00                | 0.00                             |
|          |                                                     | SSP Rendieration (iee)                                                                                                    | 0        |              | 0.00                | 0.00                             |
|          |                                                     | National Unidentified Prescribers                                                                                                    |          | 0.00         | -0.16               | -1.02                            |
|          | Professional Fees Total                             |                                                                                                    | 213      |              | 274.61              | 2,227.28                         |
|          | Payments for Essential Services                     | Establishment Payments                                                                                                    |          |              |                     | 0.00                             |
|          |                                                     | Practice Payments                                                                                                    |          |              | 0.00                | 0.00                             |
|          |                                                     | Repeat Dispensing Fee                                                                                                    |          |              | 0.00                | 0.00                             |
|          |                                                     | Transitional Payment                                                                                                    |          | 0.00         | 44.93               | 323.38                           |
|          |                                                     | ETP Allowances                                                                                                    |          | 0.00         | 0.03                | 0.25                             |
|          |                                                     | Appliance Infrastructure Payment                                                                                                    |          | 0.00         | 8.27                | 67.39                            |
|          |                                                     | Pharmacy Access Scheme                                                                                                    |          | 0.00         | 5.01                | 40.23                            |
|          |                                                     | Discharge Medicine Service                                                                                                    |          | 0.00         | 0.63                | 4.92                             |
|          | Payments for Essential Services Total               |                                                                                                    |          |              | 58.87               | 436.17                           |
|          | Advanced Services                                   | Medicine Use Reviews                                                                                                    |          |              | 0.00                | -2.84                            |
|          |                                                     | Appliance Lise Reviews                                                                                                    |          |              | 0.00                | 0.00                             |
|          |                                                     | Completed New Medicine Services Monthly                                                                                                    |          | 0.00         | 12.23               | 65.45                            |
|          |                                                     | Payment                                                                                                    |          | 0.00         | 12.20               | 00.40                            |
|          |                                                     | Stoma Customisation                                                                                                    | 0        |              | 0.00                | 0.00                             |
|          |                                                     | Urgent Medicine Supply                                                                                                    |          |              | 0.00                | 0.00                             |
|          |                                                     | CPCS sign-up fee                                                                                                    |          |              | 0.00                | 0.00                             |
|          |                                                     | CPCS Remuneration payment                                                                                                    |          | 0.00         | 2.05                | 15.18                            |
|          |                                                     | GP Referral Pathway Fee                                                                                                    |          |              | 0.00                | 5.33                             |
|          |                                                     | Hypertension Case-Finding Set Up Fee                                                                                                    |          |              |                     | 0.00                             |
|          |                                                     | Hypertension Case-Finding Check And ABPM<br>Fee                                                                                                    |          |              |                     | 0.00                             |
|          |                                                     | Hypertension Case- Finding Incentive                                                                                                    |          |              |                     | 0.00                             |
|          | Advanced Services Total                             | The second second s | 0        |              | 14.28               | 83.12                            |
|          | Henstitis C Testing Service                         | Henstitis C Testing Service                                                                                                    | , i      | 0.00         | 0.00                | 0.00                             |
|          | Tepatitis C Testing Service                         | Hepatitis C Kit                                                                                                    |          | 0.00         | 0.00                | 0.00                             |
|          | Unerstitie O Testing Operator Tetal                 | Tiepatius C Rit                                                                                                    |          |              | 0.00                | 0.00                             |
|          | Hepatitis C lesting service lotal                   |                                                                                                    |          |              | 0.00                | 0.00                             |
|          | Quality Payments Scheme                             | Quality Payments Scheme                                                                                                    |          |              | 0.00                | 0.00                             |
|          |                                                     | Pharmacy Quality Scheme - Aspirational<br>Payment                                                                                                    |          | 0.00         | 0.07                | 75.75                            |
|          | Quality Payments Scheme Total                       |                                                                                                    |          |              | 0.07                | 75.75                            |
|          | Essential Small Pharmacy Local Pharmaceutical       | Essential Small Pharmacy                                                                                                    |          |              |                     | 0.00                             |
|          | Essential Small Pharmacy Local Pharmaceutical Total |                                                                                                    |          |              |                     | 0.00                             |
|          | Local Authorised Payments                           | Pharmacy Reward Scheme                                                                                                    |          |              | 0.00                | 0.00                             |
|          |                                                     | Other Local Payments                                                                                                    |          |              |                     | 0.00                             |
|          | Local Authorised Payments Total                     |                                                                                                    |          |              | 0.00                | 0.00                             |
|          | Local Pharmaceutical Services                       | Local Pharmaceutical Services - Debited                                                                                                    |          | 0.00         | 0.00                | -0.05                            |
|          |                                                     | Local Pharmaceutical Services - Credit                                                                                                    |          |              |                     | 0.00                             |
|          | Local Pharmaceutical Services Total                 |                                                                                                    |          |              | 0.00                | -0.05                            |
|          | Other Fees                                          | Fine For Breach of Service                                                                                                    |          |              |                     | 0.00                             |
|          |                                                     | Lost Batches                                                                                                    |          |              |                     | 0.00                             |
|          |                                                     | Fraud Pharmacy Recovery Fees                                                                                                    |          |              |                     | 0.00                             |
|          |                                                     | Temporary Safeguarding Payment                                                                                                    |          | 0.00         | 0.09                | 3.00                             |
|          | Other Fees Total                                    | remporary bareguarding Payment                                                                                                    |          | 0.00         | 0.09                | 3.10                             |
|          | Demuneration Adjustments                            | Adjustments                                                                                                    |          | 0.00         | 0.09                | 0.57                             |
|          | Persuperation Adjustments Total                     | Pujuarnenta                                                                                                    |          | 0.00         | -0.13               | 0.57                             |
|          | Renanciation Aujustments lotal                      | Charges Collected                                                                                                    |          | 0.00         | -0.15               | 0.67                             |
|          | Prescription Charges                                | Charges Collected                                                                                                    |          | 0.00         | -90.27              | -/15.52                          |
|          |                                                     | Pre-payment Certificates                                                                                                    |          | 0.00         | -41.87              | -336.34                          |
|          |                                                     | FP 57 Refunds                                                                                                    |          | 0.00         | 0.39                | 3.42                             |
|          |                                                     | Fraud Pharmacy Recovery Charges                                                                                                    |          |              |                     | 0.00                             |
|          | Prescription Charges Total                          |                                                                                                    |          |              | -131.75             | -1,048.44                        |
| Total    |                                                     |                                                                                                    | 213      |              | 216.02              | 1,777.52                         |
| Totals   |                                                     |                                                                                                    | 213      |              | 216.02              | 1,777.52                         |
|          |                                                     |                                                                                                    |          |              |                     |                                  |

ePACT2 – Reconciling your NHSBSA invoice Last updated: 15/09/2023 The dispensing fees shown on the invoice will equal the remuneration and prescription charges added together.

The <u>'Accessing and using the Remuneration Report' guide</u> will provide more guidance on how to use the report.

The information can be accessed at either provider organisation level so you can see the total remuneration attributed or can be broken down to the individual units/cost centres under your organisation.

#### **Common Questions**

Below we have included some of the frequently asked questions regarding reconciling your invoice which may help if you are having any issues.

# Q. The dispensing fees and patient charges shown on the invoice do not reconcile with the Remuneration Report.

Check that you are using the Remuneration Report for the correct month. Dispensing fees and patient charges shown on the invoice relate to the previous months Remuneration Report. Therefore, the invoice for July's prescriptions will reconcile with June's Remuneration Report.

#### Q. Charges are shown on the Itemised Remuneration Report for Appliance Infrastructure Payments, but my organisation has not prescribed any appliances on an FP10 Prescription.

Some of the cost, such as appliance infrastructure payments, are fair shared across all organisations so you may see costs for areas you haven't done. The elements which are fair shared and how this is done is detailed in the <u>Remuneration report</u> <u>glossary</u>.

# Q. When using ePACT2 to split costs between each hospital unit, the total prescribing figure does not add up to the amount invoiced.

If you are creating your own report in ePACT2 to reconcile the prescribing cost on your invoice you may find that the costs don't match. There are a number of reasons why this may happen.

The cost shown on the invoice is the Actual Cost rather than the Net Ingredient Cost (NIC). When creating your own report make sure you've used the Actual Cost field.

Prescriptions that have been dispensed by a GP practice should be excluded from the data as these will have been charged to the SICBL of the GP practice. To establish where a prescription has been dispensed the dispenser code field should be included in the report.

#### **Getting more help**

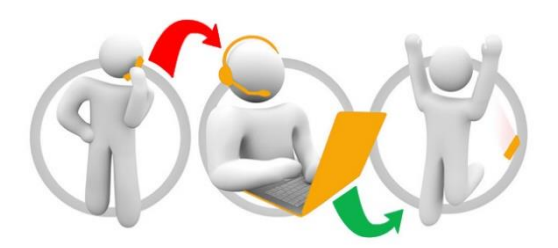

#### Additional training material and user guides

The ePACT2 training team has developed several how to guides to help you get the best out of ePACT2. These can be found on our <u>ePACT2 user guides page</u>

#### Webinar sessions

We offer a free webinar training service to all our users and you can book as many sessions as you need.

Our webinar sessions are booked as 1hour slots and we offer a number of different sessions covering a range of topics.

We also offer bespoke sessions which are delivered just to you or your invited colleagues. You can let us know if you have any specific topics or reports you'd like to cover or if you would prefer an introductory tour of the system.

Our experienced trainers deliver these sessions using MS Teams and you can take part wherever you are as long as you can get online.

You can find out more and book your webinar by going to our ePACT2 training page.